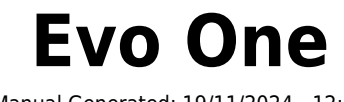

Manual Generated: 19/11/2024 - 12:19

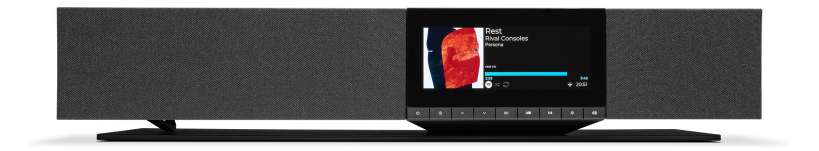

# **Table of Contents**

| Evo One                     | 3  |
|-----------------------------|----|
| 0000 0                      | 3  |
| Evo One [][]                | 4  |
|                             | 5  |
| 00000                       | 6  |
|                             | 8  |
| 000                         | 9  |
|                             | 0  |
| 0000 1                      | 2  |
| StreamMagic [] - []]        | 13 |
| Google Home / Google Cast ( | .4 |
| AirPlay                     | 15 |
| 00 000                      | .6 |
| 000 000                     | .8 |
| 00 000 00 000 00            | 9  |
| 0000                        | 20 |
| TV - eARC []]               | 21 |
| USB []]]                    | 22 |
|                             | 23 |
|                             | 25 |
| 00 00                       | 26 |
| 00 00 00                    | 27 |
| 00 00                       | 28 |
| 0 0 0 (FAQ)                 | 29 |

## Evo One

Last updated: August 9, 2024 09:19. Revision #14133

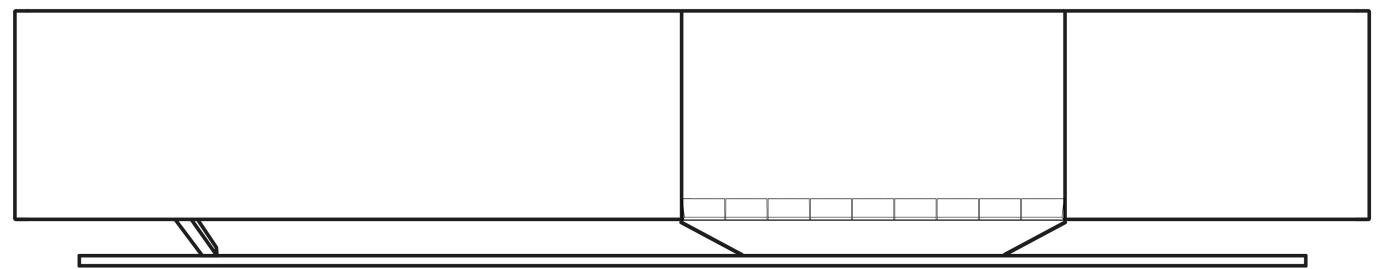

# 

# 

Last updated: August 1, 2024 04:04. Revision #13565

CONTRACTION OF CONTRACTION OF CONTRACTICO OF CONTRACTICA OF CONTRACTICA OF CONTRACTICA OF CONTRACTICA OF CONTRACTICA OF CONTRACTICA OF CONTRACTICA OF CONTRACTICA OF CONTRACTICA OF CONTRACTICA OF CONTRACTICA OF CONTRACTICA OF CONTRACTICA OF CONTRACTICA OF C

 Image: Construction in the image of the image of the

□ □□□ AirPlay 2□ □□□□ iOS 11.4 □□ □□□ □□□□.

Apple[] AirPlay[] [] [] [] [] [] [] Apple Inc.[] [] [] [] [].

Works with Apple 000 000 000 000 000 000 00000 000000, Apple 00 000 0000 0000 00000.

\_\_\_\_, Google Play \_ \_\_\_ \_\_\_ Google Inc. \_ \_\_\_\_.

 $\ensuremath{\mathbb{C}}$  Copyright Cambridge Audio Ltd

# Evo One 🔲

Last updated: August 9, 2024 09:04. Revision #13550

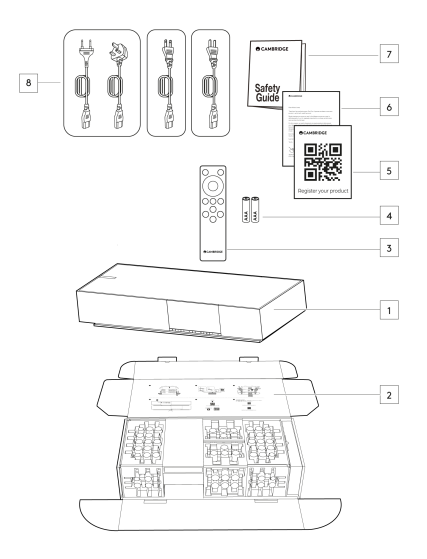

- 1. Evo One 🔲 🗌
- 2. \_\_ \_\_ \_\_ \_\_
- 3. [[[]]
- 4. AAA [][] 2[]
- 5. 🔲 🔲
- 6. 🔲 🔲
- 7. 00 000
- 8. \_\_\_ \_\_ \_\_ \_\_

### Last updated: August 9, 2024 09:04. Revision #13549

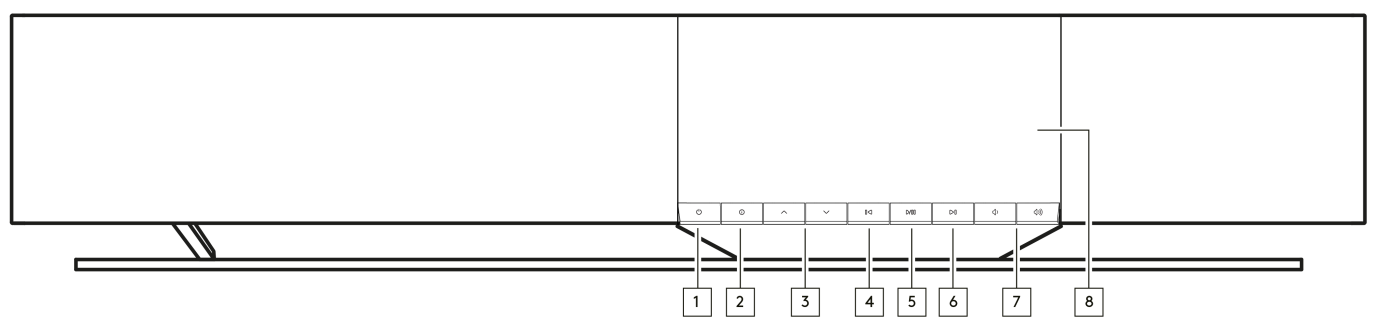

1. 00/00 0

2. 🔲

3. 00 000

StreamMagic [][] [][] [][] [][] [][].

4. 00 0000 0000

00 0 00 0000 00000.

5. 00/00 00

00 000 00000 00 00000.

6. 00 0000 0000

00 0 00 0000 00000.

7. 🖂 🖂

000 0000 0000.

8. 00000

#### Last updated: August 9, 2024 09:05. Revision #13681

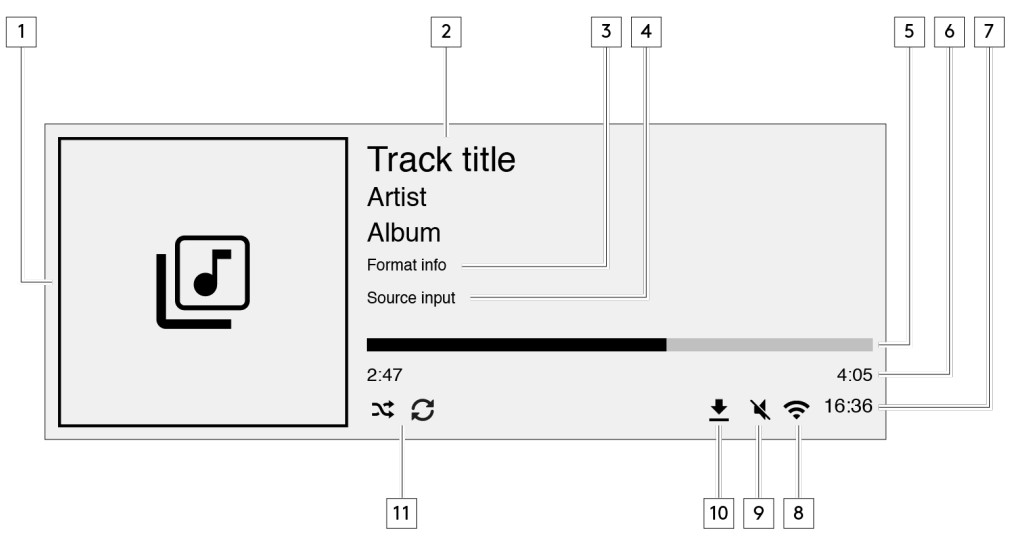

### 1. 00/00 0000

00 0000 0000. 000 0 00 0000 00 00 00 000 00000.

**4.** 00 00 00 000 00 000 00000.

7. 🛛

**8.** 0000 00 00 0000 000 00000.

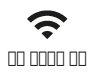

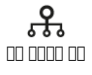

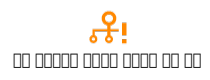

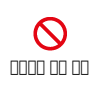

9. 000 00 0000 0000 00 0 00000.

11. \_\_, \_\_ \_\_, \_ \_ \_ \_ \_ \_

### Last updated: August 9, 2024 09:05. Revision #13547

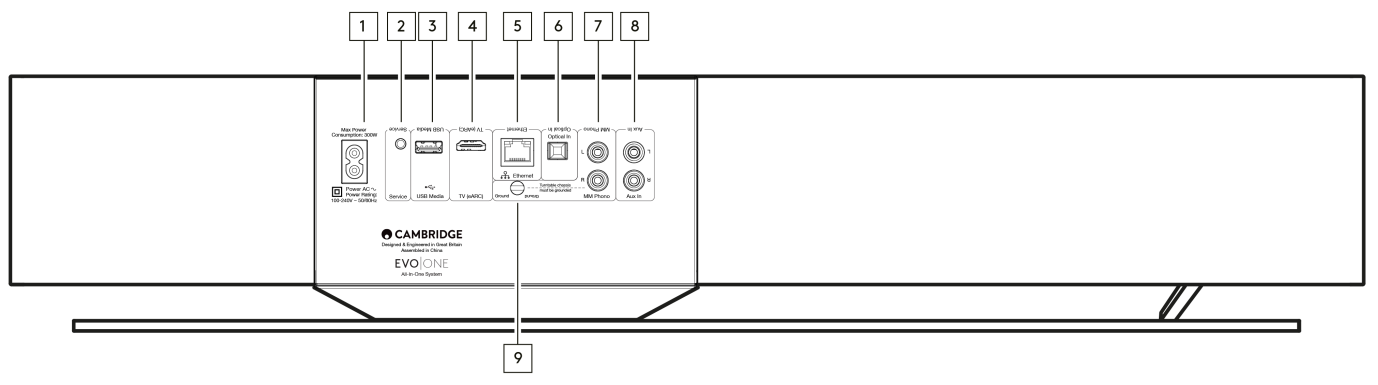

### 1. AC 🔲 🔲

2. 000 00

000 00000 00000.

00 00: 00 000 000 000 000 0 000.

### 3. USB 🔲

00 00**:** 00 000 000 000 000 0 0000.

### 4. TV (eARC)

0000 ARC 00 eARC 0000 TV0 0000 000 00000.

5. []]]

000000 000 000 000 TOSLINK 000 0000 0000 0000. 0 000 00 96kHz0 16-2400 0000 00000 (192kHz 000 00000 TOSLINKO 0000 00).

7. & 9. MM 🔲 🔲

8. 🔲 🔲

Last updated: August 9, 2024 09:05. Revision #13546

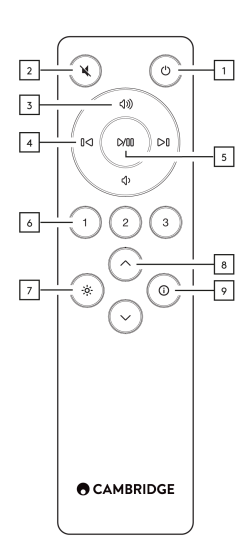

1. \_\_/\_\_ \_

00000 000 00 000 00000.

2. [][]

000 0000 000000 000 00000.

3. 00 0/00

000 00000.

4. 00/00 0000 0000

00/00 0000 00000.

5. \_\_/\_\_ \_\_

00 000 00000 00 00000.

**6.** [□□ (□□ □□) □□ □□□ 1~3□ □□□□ □□□□□ □□□□. □□ □□□ □□□ □□□□□ □□□□□.

00 00**:** 000 000 00 00, AirPlay 00 0000 0000 000 0 0000.

8. 🛛 🗠

StreamMagic [][] [][] [][] [][] [][].

Last updated: August 9, 2024 09:06. Revision #13545

# 

00 00 00: 0000 00 000 000 000.

## 

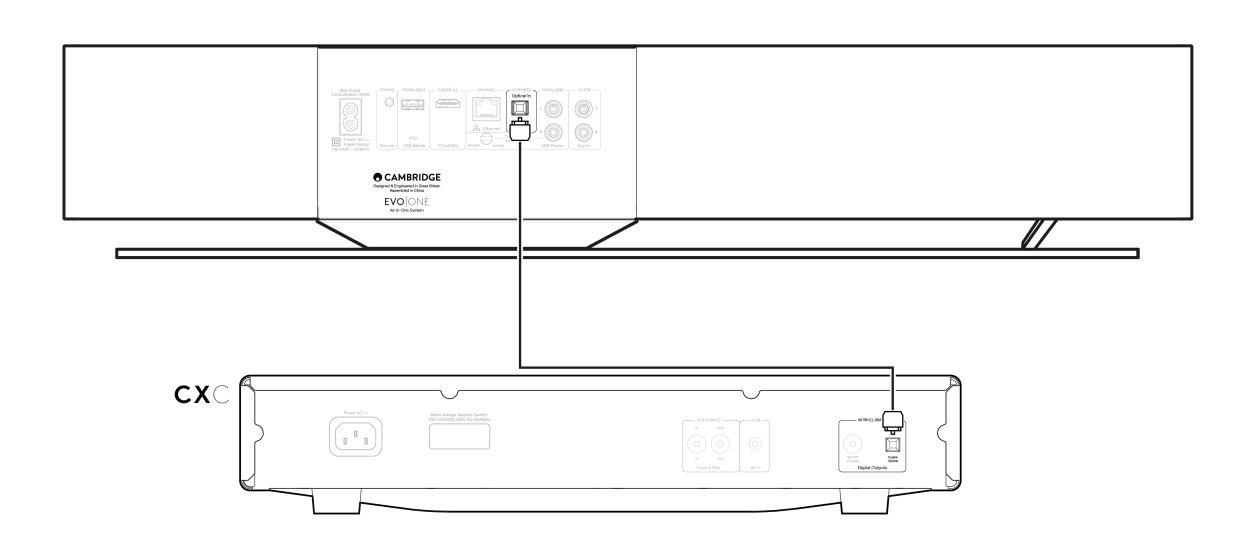

## 

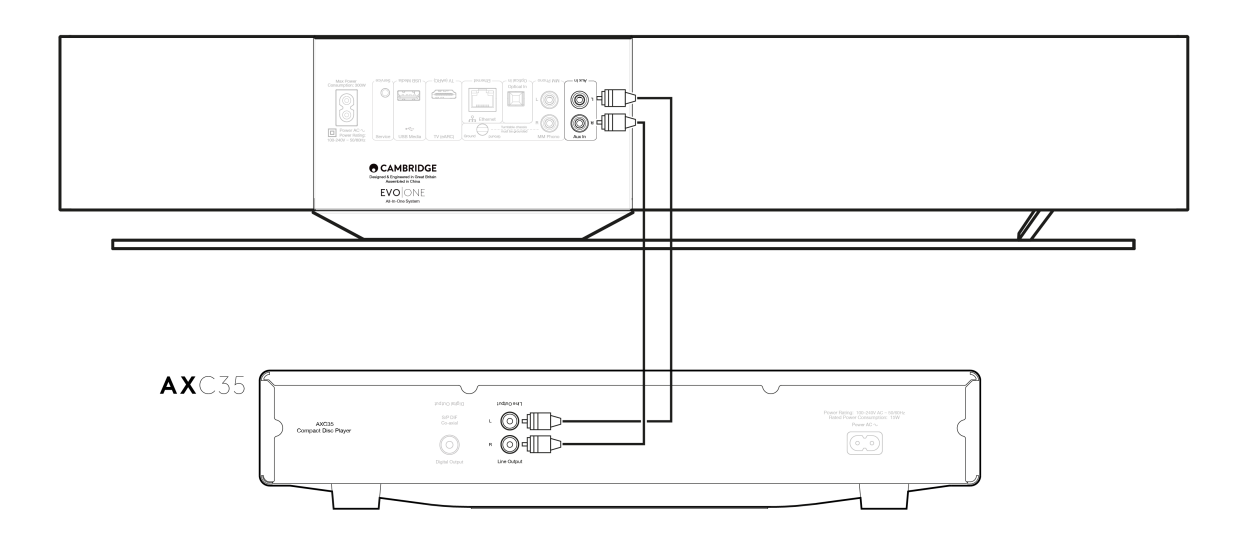

## MM []] []]

0000 00 000 00 00 0000 00 00 00 00 00 EVO One0 00 00 00000 0000 000.

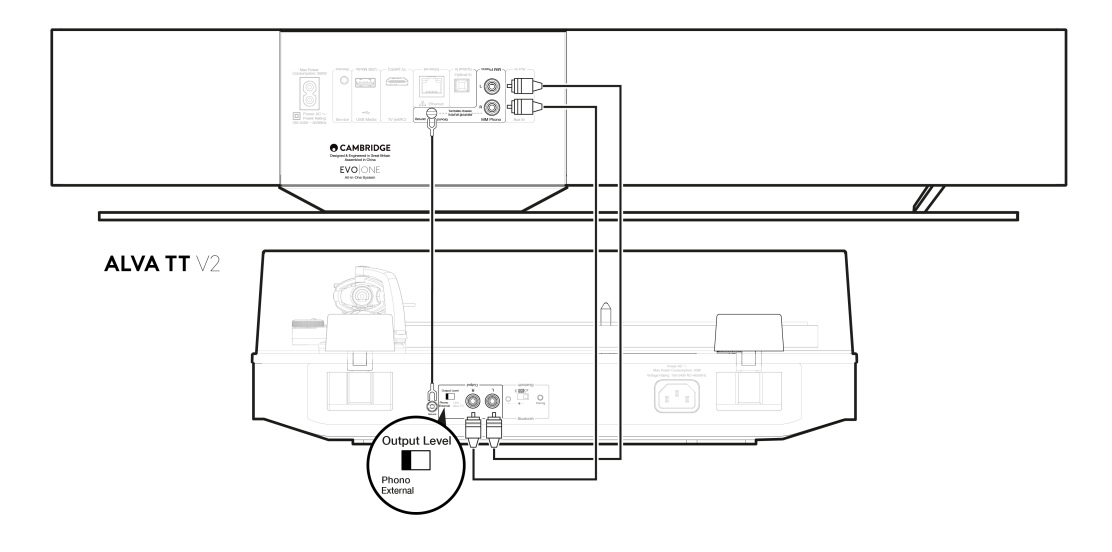

#### Last updated: August 9, 2024 09:07. Revision #13544

### 

- 1. 0000 000 000 000 000 5/5E 00 000 000)0 00000.
- 2. 00 00000 0000 00000 00000.

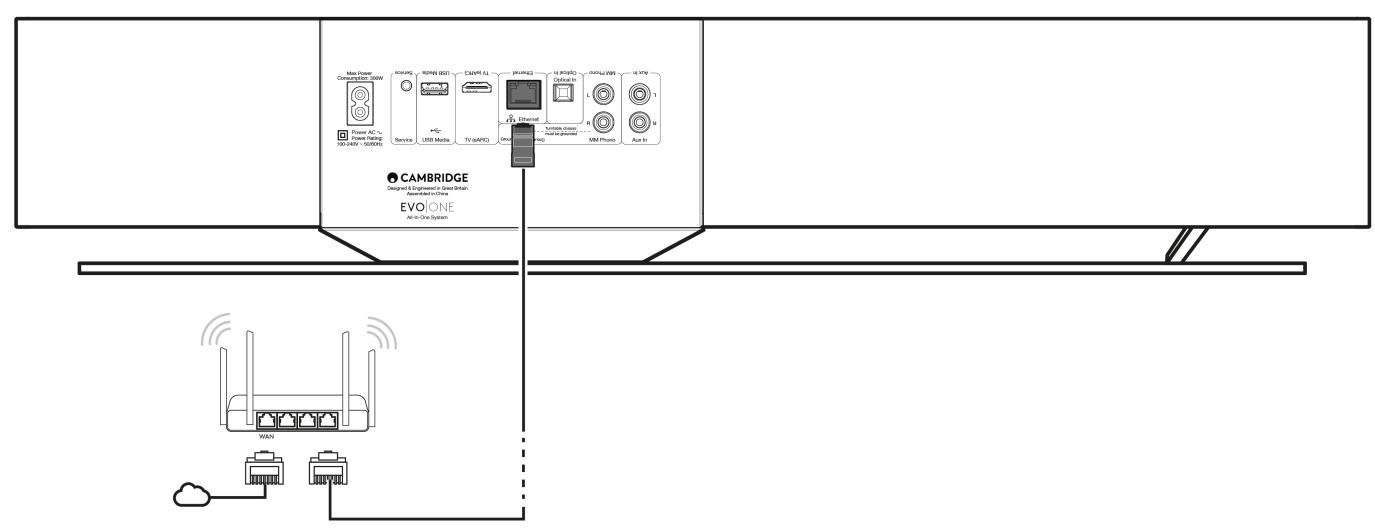

### 

# StreamMagic 🛛 - 🔲

Last updated: October 30, 2024 04:23. Revision #14091

00000 00000 00 Apple 0 000 00 Google Play 00000 StreamMagic 00 0000000.

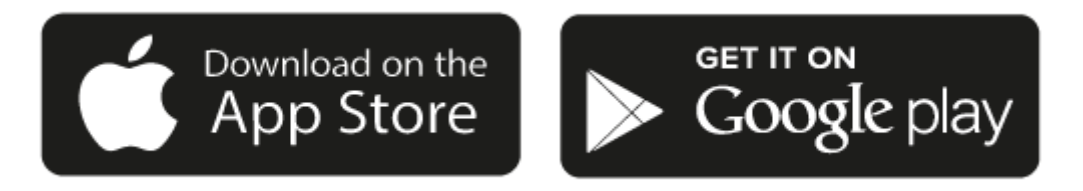

- 1. 0000 000 00 000 00 00 000 000 0000.

00000 0 00000 000 000, 0000 000, 0000, USB 0000 00 000 000 0 0000.

Last updated: October 30, 2024 04:22. Revision #14090

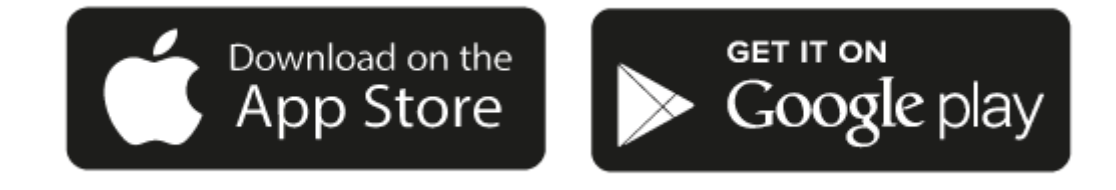

# 

0000 000 000 000.

- 00 0000 000 Cast 000 00 00000 00000. 000 00000 00 0000 0000 0000.

- Google Cast

#### 

Android, Google Play [] Google Cast [][] Google Inc.[] [][][].

# AirPlay

Last updated: October 30, 2024 04:21. Revision #14087

0 0000 000 0 iPhone 0 iPad 0 0 00 00 00 00 Apple Home 0 0000.

iPhone 🔲 iPad 🛛 AirPlay 🔲 🔲

1. \_\_\_\_\_ \_\_\_\_ \_\_\_\_

2. AirPlay

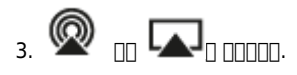

4. AirPlay 000 00000 00000.

00 0000 AirPlay 00 00

00 0000 0000 0000 0000 000 000 0000.

0000 000 000 000 000 000 00 000 000.

Or AirPlay 20 000 iOS 11.4 000 0000.

Apple [] AirPlay[] [] [] [] [] [] [] [] Apple Inc.[] [] [] [] [].

Last updated: October 30, 2024 04:21. Revision #14086

00000 000 00 00 000 0000 0000 0000.

- Spotify Connect
- TIDAL
- Qobuz Deezer

00 00: 00000 00(0000, 000, 000 0)0 00 00000 Wi-Fi 00000 000 000 000.

#### **Spotify Connect**

000, 000 00 0000 Spotify 00000 00000.

[][] [][]spotify.com/connect[]] [][][].

#### TIDAL (Connect)

- 2. TIDAL 000 00 00 00 000 000 0, 0000 00000.
- 3. []] TIDAL Connect] []] []] []] [][] []][].

[]]] [][]<u>tidal.com/connect</u>[]] [][][].

#### TIDAL (StreamMagic] ]])

- 1. StreamMagic [] [] [] [] [] [] [] [] [] TIDAL [] [] [] [].
- 00 00: TIDAL 000 0000 0000 000 000 000. 0 000 StreamMagic 00 000 00 00 0 0 0 0000.

### Qobuz (Google Cast[] []])

- 1. Qobuz 🖂 🖂 🖂 🔤 🔤 🔤 🔤 🔤 🔤 🔤 🔤
- 2. Qobuz []]] Google Cast []]] [], Qobuz Connect []]] [][]].

### Qobuz (StreamMagic[] []])

- 1. StreamMagic [] [] [] [] [] [] [] Qobuz [] [] [].
- 0 00: Qobuz 000 0000 0000 000 000 000. 0 000 StreamMagic 00 000 000 00 0 0 0 0000.

### Deezer (Google Cast] []])

- 1. Deezer 🔲 🔲 💷 💷 💷 💷 💷 💷 💷 💷 💷 💷
- 2. Deezer [][] [][] [][] [][] [] 'Google Cast'] [][][]. [][] [][] [][]].

### Deezer (StreamMagic] ]])\*

- 1. StreamMagic [] [] [] [] [] [] [] [] [] Deezer[] [] [] [] [].
- 0 00: Deezer 000 00000 0000 000 000 000 000. 0 000 StreamMagic 00 000 000 00 0 0 0 0 00 0000.
- 2. 0000 0000 00 00, 00, 00 00 00000.

#### Last updated: October 30, 2024 04:22. Revision #14089

### StreamMagic 00 00 0000 000 0 0000.

- 1. StreamMagic [][] [][][]].
- 2. \_\_\_ \_\_\_ URL \_\_\_\_ URL \_\_\_\_ URL \_\_\_\_ URL \_\_\_\_
- 4. 1~99 000 000 000 0000 0000 00000.
- 5. 000 0000 000 0000 00 0000 00 00000.

### 000 00 00(iOS):

- 1. StreamMagic 000 00000.
- 2. 000 0000 0000 00 00 000 00000.

### 000 00 00(00000):

- 1. StreamMagic [][] [][] [][].
- 2. 000 0000 0000 000 00 000 00000.
- 3. \_\_\_\_\_

#### Last updated: June 21, 2024 04:47. Revision #13556

00 0000 0000 000 000 00 00 00000 0000 000 000.

- 1. Cambridge Audio

- **4.** [] UPnP [] [] [] [].
- 5. UPnP \_\_\_\_ \_\_\_\_.

#### Last updated: October 30, 2024 04:22. Revision #14088

- 2. 00 000 [00] 000 000 000 000 00000.
- 3. 0 000 000 000 000 00000.
- 4. 000 00 00 0000 0000 000 000.
- 5. 00 000 00 0000 00000.
- 6. \_\_ \_\_ \_\_ \_\_ \_\_ \_\_ \_\_ \_\_ \_\_\_

00 00:

# TV - eARC 🛛

#### Last updated: June 19, 2024 03:34. Revision #13554

## 

- TV[] HDMI [][] ARC [] eARC[] [][][] [][].
- TVO DOD DOD DO DOD DOD DOD DODOD DODO DOD DOD.
- HDMI 000 HDMI 1.4 00 000 00000 00000.
- eARC\_ \_\_\_\_ TV\_ \_\_\_, TV\_ \_\_\_ 100 \_\_\_ '\_\_\_\_ PCM(\_\_\_)'\_\_ \_\_\_

### TV:: .... .... .... .... .... ...

• StreamMagic []] TV ARC []] [] [][] [][] 'TV []] [][] [][] [][] [][] [][].

# 

00 00 00 000 000 eARC: 0000 0000 0 00 00 00 000 000 000 000.

#### Last updated: October 30, 2024 04:20. Revision #14084

0000 FAT32, exFAT, NTFS, Ext40 000 USB 00 00000 00000.

00000 00 000 00 000000 00000. USB 000 USB 000 0000 0000 000 00 00000. 000 00 USB HDD00 000 000 000 000 000.

### USB [][] [] (StreamMagic[] [])

- 3. USB \_\_\_\_\_ USB \_\_\_ \_\_\_ \_\_ \_\_ \_\_\_.

00 00:

Last updated: August 9, 2024 09:09. Revision #13551

Spotify, Google Cast, TIDAL Connect

## AirPlay 🛛

### 

00000 000 00 00 000 00000.

0000 00000 0000 StreamMagic 0 0 00 0000 00 0000 00 000 0 0000.

00000 00 000 00 000 0000 0000 000 00000.

000 00 0 000 00 00 00 00 00 00 (FAQ)0 00000.

- 1. \_\_ \_\_ 'i(\_\_)' \_\_\_ \_\_ \_\_ .
- 2. DODODO ODO OD OD 'DO/DO OD' DOD OD O DODOD. O ODO OD OD OD ODODO.

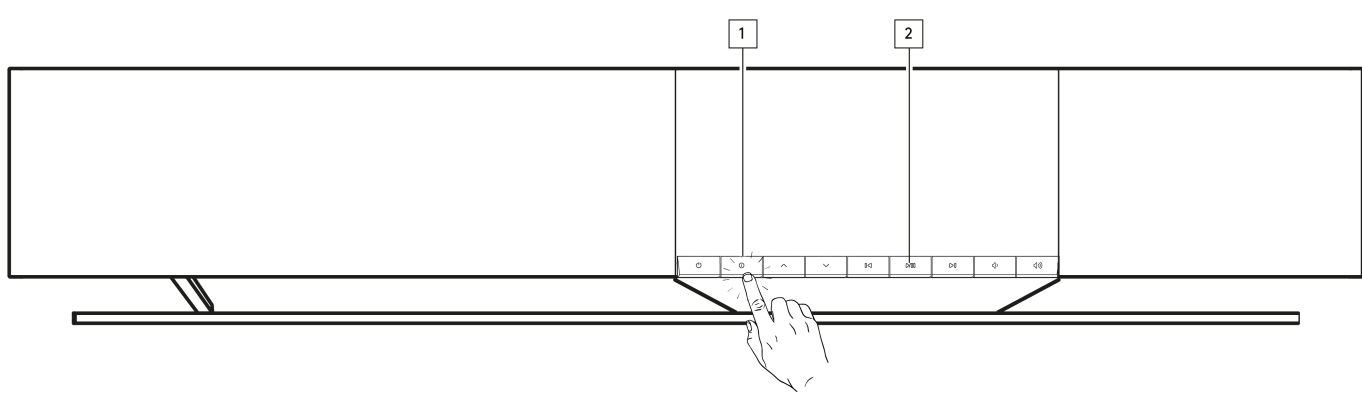

00000 000000.

00000 00 000 00000.

- 1. \_\_\_\_'i(\_\_)' \_\_\_\_ \_\_ \_\_\_.

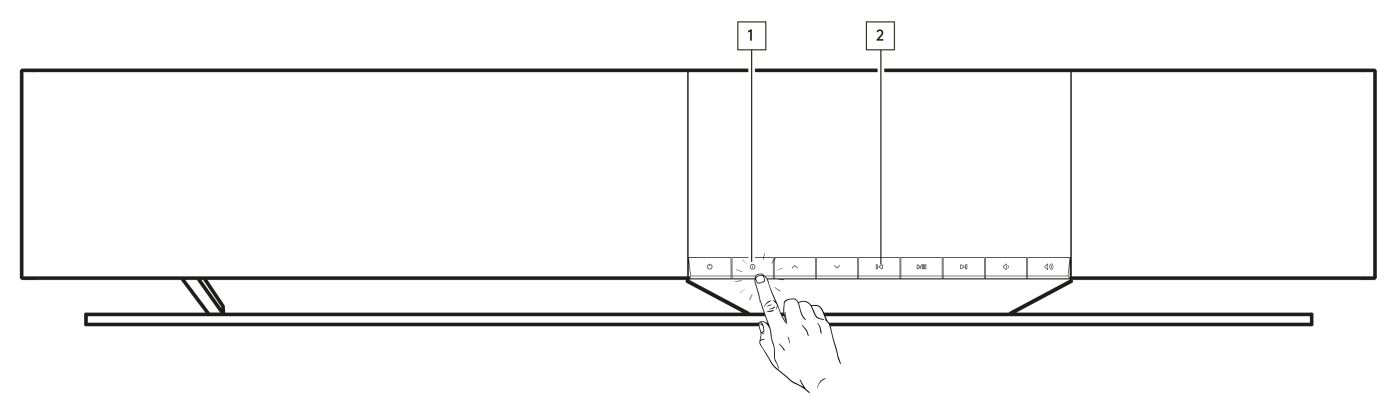

Last updated: August 9, 2024 09:10. Revision #13552

## 

## 

0 000 StreamMagic 0 0 000 '0 00'00 00 0 0000.

## \_\_\_\_ EQ

] [][] StreamMagic []] [][[] 'EQ' [][] [] [] [] [][.

0 000 StreamMagic 00 00 00 0000 000 0 0 0000. 00 '00 00 0' 000 00 0000 0 000 0 0000 0 0000.

Last updated: August 12, 2024 04:43. Revision #13579

40 000 00 0 000 50W 00 (0 1400)

Class-D

38Hz~20kHz (+/-3dB)

00 00 10, MM 00 10

TOSLINK []]] 1], TV eARC 1[]

UPnP, 📋 USB 🔲, Airplay 2, Google Cast, 🛄 🛄, Spotify Connect, TIDAL, Qobuz, Deezer, RoonReady.

UII UI: WAV, FLAC, ALAC, AIFF, DSD(DSF [] DFF), WMA, MP3(CBR [] VBR), AAC, HE AAC [] AAC+(CBR [] VBR), OGG Vorbis

**TOSLINK** [][]: 16/24[]] 32-192kHz PCM []]

eARC/ARC: 16/24 🛛 32-192kHz PCM 🔲

[][][: 5.1 A2DP / AVRCP, SBC [] AAC []

□ **USB** □□□: USB 2.0 1□, □□ 1A □□ □□ PCM □□ 32□□/384kHz, DSD □□ 256□□

UPnP: PCM []] 32[]/384kHz, DSD []] 256[]]

□□ □□□: FAT32, NTFS, Ext2/3/4, ExFAT

IEEE 802.3, 10 Base-T 🔲 100 Base-T

#### WI-FI

IEEE 802.11 a/b/g/n/ac (2.4GHz/5GHz)

#### 

300W

<0.5W ([[]), <2W ([[]]] []] [])

#### [][(W x H x D)

675 x 129 x 290mm (26.6 x 5.1 x 11.4

#### 

14.7kg (33

Last updated: August 9, 2024 09:10. Revision #13756

| 00                                              |               |                  |
|-------------------------------------------------|---------------|------------------|
| Spotify Connect                                 | 000/0000 0    | 320kbps          |
| Spotify AirPlay                                 | 000/0000 0    | 320kbps          |
| Spotify [][][]                                  | 000/0000 0    | 320kbps          |
| Spotify [][][                                   | 000/0000 0    | AAC              |
|                                                 |               |                  |
| TIDAL Connect                                   |               | 24bit / 192 kHz  |
| TIDAL (StreamMagic 🔲 🔲)                         | StreamMagic 🛛 | 24bit / 192 kHz  |
| TIDAL AirPlay                                   | AirPlay 2     | 16bit / 44.1 kHz |
|                                                 |               | 24bit / 48 kHz   |
|                                                 |               | AAC              |
| TIDAL Roon                                      | Roon [][][]   | 24bit / 192 kHz  |
|                                                 |               |                  |
| Qobuz (StreamMagic 🔲 🔲)                         | StreamMagic 🛛 | 24bit / 192 kHz  |
| Qobuz AirPlay                                   | AirPlay 2     | 16bit / 44.1 kHz |
| Qobuz [[[[]]]                                   |               | 24bit / 48 kHz   |
| Qobuz [[[[]]                                    |               | AAC              |
| Qobuz Roon                                      | Roon [][][]   | 24bit / 192 kHz  |
|                                                 |               |                  |
| [] [] (AirPlay[] []])                           | AirPlay 2     | 16bit / 44.1 kHz |
|                                                 |               | 24bit / 48 kHz   |
| $\Box\Box \Box (\Box\Box\Box\Box\Box \Box\Box)$ |               | AAC              |

#### Last updated: August 9, 2024 09:12. Revision #13563

- \_\_\_\_ 'WiFig goog' goo goog goog.

- 0000 000 000 0000 000 00 00 00000.
- 000 0000 0000 0000 00 00000.
- 00000 00 0000 00 0000 00 000 00 00000.
- 0000 000000 00 0000 00000.

#### 

- 000 0000 0000 0000 00 00000.
- 0000 0000 000000.

#### 

- 0000000 000 000 0 0 0000. (FAQD 000 00 000 00 00 000 000 0 000.)
- 00(00 00 00)0 000 00 000 00 00 0 0 0000.
- \_\_\_\_ StreamMagic \_\_ \_\_\_ \_\_ \_\_ \_\_ \_\_ \_\_ \_\_ \_\_\_
- \_\_\_\_ 000 00 0000 00 000000.

#### UPnP 000 000 00 00 00 000 00000.

- 000 UPnP 00 00000 00000 00 000 00000. 00 00, 00 000 FLAC 000 0000.
- 0 00000 DRM0 00 00 00 000 0 0000. DRM 0000 00 000 0 0000.
- DODD DDDD DDDD DDDD DDDD ALAC, WAV, FLAC, AIFF, DSD (x256), WMA, MP3, AAC, HE AAC AAC+, OGG Vorbis]
  DDD
  DDD
- PC/NAS 0000 0000 000 0000 000 000 000.

#### USB 000 000 000 00 00 00 000 00000.

- DODD DDDD DDDD DDDD DDDD DDDD ALAC, WAV, FLAC, AIFF, DSD (x256), WMA, MP3, AAC, HE AAC AAC+, OGG Vorbis] DD
  DDD.
- 0 00000 DRM0 00 00 00 000 0 0000. DRM 0000 00 000 0 0000.
- USB 00 0000 000 00, 000 1A 000 000 00 00 000 000 00000.
- 000 FAT32 / NTFS / exFAT / Ext4 0000 0000 000 00000.

#### 

- 00000 00 0000 000 00 000 00 000 0000.

#### 000 00 00 00:

- 00000 00 000 000 00000.
- 00000 00000 00 000 00000.
- 000 000 00000 00 000 00000.

- 0000 00000 00 00 000 000 000 000 0000.

# □□ □□ □□(FAQ)

Last updated: August 9, 2024 09:12. Revision #13542

#### Evo One

Evo One

### 000 0000 0000 00 000 00 000 000 0 0000?

### 0000 00 0 Evo One: 0000 000 00 000 000 00 000?

| ×   | Settings     |           |
|-----|--------------|-----------|
| Dev | ice Settings | ^         |
|     | Off          |           |
| G   | 00:05        | XN100     |
| H   | 00:10        |           |
| ł   | 00:15        |           |
| 5 6 | ✓ 00:20      | t<br>ity. |
|     | 00:25        |           |
|     | 00:30        |           |
|     | 00:35        |           |
|     | 00:40        | output    |
| 0   | 00:45        | Off       |
| Ę   | 00:50        | On        |

###